### **Online Registration Instructions for first time users**

- All registrations are done on line through our registration system called Demosphere using a credit card (Visa or Mastercard).
- All new families are asked to create a **NEW ACCOUNT** using one parent's email. This account will be used to manage your household (players information, registrations and payments).
- All new players to Coastal FC and those players u11 and up, will be required to add a birth certificate or passport (Nexus, BC service and PR cards are also accepted) Please make sure you have one handy during registration.

## Registering for Soccer in Demosphere – Step by Step tutorial

### Step 1: Parent/Admin User's Details

Open the link: .....CREAT NEW USER ACCOUNT .Add Your ( the parent /guardian) Email address, name, username and password , please save this password either by writing it down or remembering it to the site.

| TeamNet <sup>®</sup>                                                                                                    | &+ Profile Information for th         | e Parent or Household Administrator/O        | wner          |
|----------------------------------------------------------------------------------------------------|---------------------------------------|----------------------------------------------|---------------|
| emosphere TeamNet <sup>rm</sup> allows you to<br>curely save and access personalized<br>ontent for Coast Futbol Alliance, as | Parent/Admin<br>Email                 | Username                                     |               |
| ell as any other networked website.                                                                                          | Parent/Admin                          | Password                                     |               |
|                                                                                                    | First Name                            | (6 character min)                            |               |
|                                                                                                    | Parent/Admin                          | Confirm Password                             |               |
|                                                                                                    | Last Name                             |                                              |               |
|                                                                                                    | <ul> <li>Email: is invalid</li> </ul> |                                              |               |
|                                                                                                    | This account will be used to man      | age the household, its players, payments and | registrations |

# Step 2: Create Your Household (Account)

Add your phone and address , postal code and phone number. All information is required and then you click "save and continue" This will pre-populate with subsequent logins

| Registration Step 1.1 - HOUSEHOLD INFORMATION                             |                                                                                                    |                   |  |  |
|---------------------------------------------------------------------------|----------------------------------------------------------------------------------------------------|-------------------|--|--|
|                                                                           |                                                                                                    |                   |  |  |
| Coast Futbol Alliance would like to<br>SMS/text from time to time. Please | communicate our operational messages via<br>e consider opting in below.<br>ike to receive SMS Broadcasts | City<br>State ZIP |  |  |

# Step 3: Register a Participant (Player)

| Step 1        | Step 2<br>Collect Order Item Info  | Step 3<br>Additions | Step 4          | S    |
|---------------|------------------------------------|---------------------|-----------------|------|
| Select        | t Order Item                       |                     |                 |      |
| < Registra    | ation Step 1.2 - SELECT ORDER ITEM |                     |                 |      |
| What would yo | u like to do?                      |                     |                 |      |
|               |                                    |                     |                 |      |
|               | Register a Participant             |                     | egister a Volun | teer |
|               |                                    |                     |                 |      |

You will see your name listed here(first time ) and the "create new member " In the future once you have created profiles for each player and parent , these will all be listed and you can simply select them and will not need to reenter information.

### Step 4: Create the Player account under New Member

| leicome                                          | Step 2<br>Collect Order Item In | fo                   |                     | Step Additions          |
|--------------------------------------------------|---------------------------------|----------------------|---------------------|-------------------------|
| •                                                | Identify Participar             | nt                   |                     |                         |
| 🤄 Registrati                                     | ion Step 2.1                    | IDENTIFY PARTICIPANT |                     |                         |
|                                                  |                                 |                      |                     |                         |
| Select Household                                 | to negister                     | -                    |                     |                         |
| Wayne Boon                                       | Create New Mar                  |                      |                     |                         |
| wayne noone                                      | Create New Me                   | mber                 |                     |                         |
| 686-15398-46                                     |                                 |                      |                     |                         |
| 686-15398-46                                     |                                 |                      |                     |                         |
| 686-15398-46<br>Personal Informati               | on                              |                      |                     |                         |
| 686-15398-46 Personal Informati                  | on                              |                      | Last Name           | Pageau                  |
| ess-15398-46<br>Personal Informati<br>First Name | on                              |                      | Last Name           | Rooney                  |
| Personal Informati<br>First Name<br>Birthdate    | on<br>Lii<br>06/02/2006         |                      | Last Name<br>Gender | Rooney<br>Male O Female |

### Step 5: Select a Program/Season

Only those programs a player is eligible for will appear in the dropdown. There will be multiple programs available for registration, so make sure to select the correct one. The age group is tied directly to the birthdate you entered. Make sure you double check the information on the players profile. You can go "Back/Edit" any adjustments. If all is correct click continue.

| are registering: Lil Rooney |                                                             |                 |
|-----------------------------|-------------------------------------------------------------|-----------------|
| tep 1 Ste                   | Drder Item Info                                             |                 |
| o o                         | Select Season                                               |                 |
| Registration Step           | 2.2 - SELECT SEA                                            | ASON            |
|                             |                                                             |                 |
| Select an Open Registratio  | n Season                                                    |                 |
| Select an Open Registration | n Season<br>tering Lil Rooney (0                            | 6-02-2006) for: |
| Select an Open Registration | n Season<br>tering Lil Rooney (0                            | 6-02-2006) for: |
| Select an Open Registration | n Season<br>tering Lil Rooney (0                            | 6-02-2006) for: |
| Select an Open Registration | n Season<br>tering Lil Rooney (0<br>purnament - Spring 2017 | 6-02-2006) for: |

#### Step 6: Enter Parent Info

If this is the first time you will need to enter the information for one or two parents by selecting "Create New Member" .

|                                   |                         | Additional Information            |          |
|-----------------------------------|-------------------------|-----------------------------------|----------|
| Registration Step                 | 2.3 - ADDITIONAL IN     | FORMATION                         |          |
| Parent 1 and Par                  | ent 2 will be given adm | in login access to this household | with a   |
| 🚔 Parent 1                        |                         | 🍰 Parent 2                        |          |
| Select Existing Member     Create | New Member              |                                   | First M  |
| Select                            | Wayne Rooney \$         |                                   | Last I   |
| First Name                        | Wayne                   | Đ                                 | mail Ad  |
| Last Name                         | Rooney                  | Ph                                | one Nu   |
| Email Address                     | rooney@example.com      | Relationship t                    | o Partic |
| Phone Number                      | (202) 555-1212          |                                   |          |
|                                   |                         |                                   |          |

#### Step 7: Next Steps

Register another player or register to volunteer or complete registration. If you do select to volunteer, it will prompt this screen to ask who wishes to volunteer and in what role. If you have someone else that want to volunteer you will need to create a new member

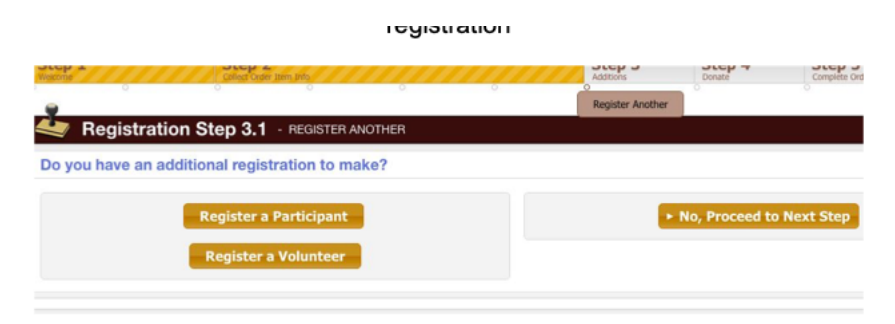

#### **Step 8: Review Cart Contents**

Edit the registration, go back to register another player. If you have another person to register you may do so on this screen and it will repeat some of the above steps.

or proceed to checkout "No , Proceed to next step"

Click continue – next you will see the seasonal waivers associated with the program.

Make sure to check the box" I agree to above terms and conditions " and click continue – Note you will not be able to continue if you do not check the box.

| Step 2<br>Diffect Order Item Into | Step 3 Step 4 Step Completer                                                                                                    | 5<br>Order                                                                                                    |
|-----------------------------------|----------------------------------------------------------------------------------------------------|----------------------------------------------------------------------------------------------------|
|                                   | C C Review                                                                                                    | Order                                                                                                    |
| p 5.1 - REVIEW ORDER              |                                                                                                    |                                                                                                    |
|                                   |                                                                                                    |                                                                                                    |
| AM CUP - 2017 MARCH 4-5           | A REAL PROPERTY AND A REAL PROPERTY AND A REAL | Z Edit Registration                                                                                                    |
| Registration Info                 | Fees and Discounts                                                                                                    |                                                                                                    |
| Can-Am Cup - 2017 March 4-5       | A Can-Am Cup                                                                                                    | \$59.00                                                                                                    |
|                                   | Participant Reg. Total                                                                                                    | \$59.00                                                                                                    |
|                                   | Or                                                                                                    | der Total \$59.00                                                                                                    |
|                                   |                                                                                                    | Proceed to Checkout                                                                                                    |
|                                   | P 5.1 - REVIEW ORDER<br>MM CUP - 2017 MARCH 4-5<br>Registration Info<br>Can-Am Cup - 2017 March 4-5                                                                                                    | Step 2     Step 3     Step 4     Step 4     Step 4       P 5.1 - REVIEW ORDER         MM CUP - 2017 MARCH 4-5         Registration Info       Can-Am Cup - 2017 March 4-5         A Can-Am Cup         Participant Reg. Total   Or |

#### Step 9:Make Payment

Enter credit card details and submit, or click Back to edit the registration. This registration site is secure and Coastal FC does not have access to any of your payment information.

| ayment Amount                                  | t.                            |                           |                                                        |
|------------------------------------------------|-------------------------------|---------------------------|--------------------------------------------------------|
| Type                                           | Description                   | Registration Info         | Registration Total                                     |
| Participant                                    | Lil Rooney                    | Can-Am Cup 2017 March 4-5 | \$5                                                    |
|                                                |                               |                           | \$5                                                    |
| Payment Inform                                 | ation                         |                           |                                                        |
| Select payment typ                             | be:                           |                           |                                                        |
| Selected Pay                                   | ment Method: Credit C         | ard 🔤 😅                   |                                                        |
| Cardholder's Name Country U<br>Billing Address | t Name Last Name nited States |                           | Card Number<br>Security Code<br>Expiration 01 6 / 2017 |
| City<br>State<br>ZIP                           | B                             |                           |                                                        |
|                                                |                               |                           |                                                        |

#### Step 10: Confirmation!

Your receipt will be emailed to you and you can view/print it from the confirmation screen . If you do not receive an order confirmation, please log into your account to verify your email address. In your account (household) you will be able to access all current and past registrations.

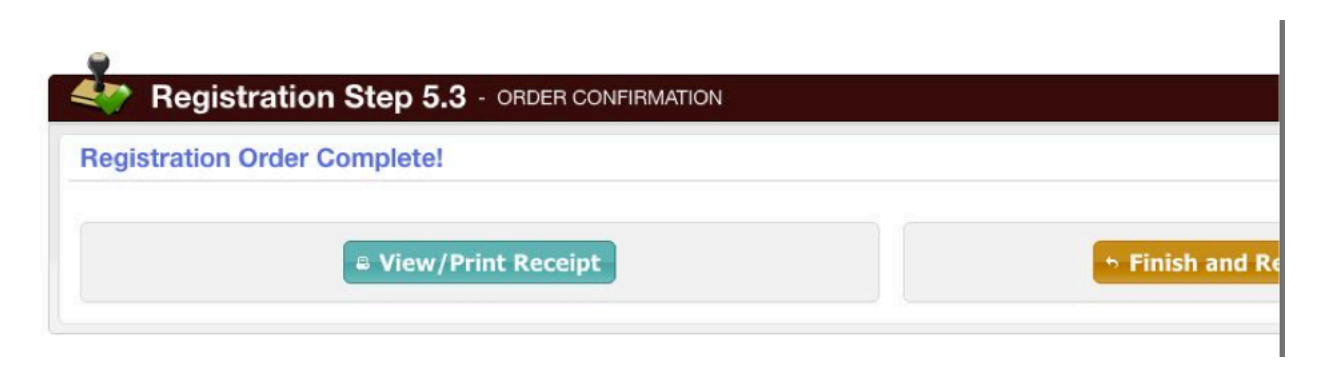